## Printing Newborn Screening Web Application (Neometrics) Labels with Chrome

Complete all patient demographic information fields

| Print         | 1 sheet of paper        |
|---------------|-------------------------|
| Destination   | 🖶 L355xC8145c on dshs 👻 |
| Pages         | All                     |
| Copies        | 1                       |
| Layout        | Landscape               |
| Color         | Color 👻                 |
| More settings | $ \rightarrow $         |

Once Patient Information has been completed select the 'Print Label' option.

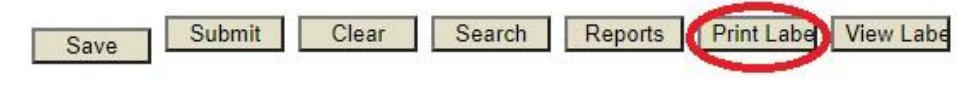

When the Pop-Up window appears press CTRL+P to print.

From the Print Options select 'More Settings'

Uncheck the 'Print Headers and Footers' option and change 'Layout' to 'Landscape'

 Margins
 Custom

 Quality
 600 dpi

 Scale
 Default

 Two-sided
 Print on both sides

 Options
 Headers and footers

 Background graphics

Change 'Margins' to 'Custom' and in the image of the label click inside of each of the black squares and change the number to '0.3''' (If the squares do not appear move the cursor over the image.)

Print

## **Once Printed**

The information will print on one label and Chrome will retain these settings as the default for future printing.

|   | Submitter 1D # 0000004<br>Hom:CHERRY, CINDY<br>EIP: 78758<br>Jaby:CHERRY, BABY BOY CINDY<br>Ned Rec #:098766 | F<br>Ph# <u>(512) 555-2233</u><br>DOB: 09/28/2021 |            | 0.3* |  |     |  |
|---|----------------------------------------------------------------------------------------------------|---------------------------------------------------|------------|------|--|-----|--|
|   | orth WC 31155ex: 1. Maie                                                                                     | DOC: 10/22/2021                                   | 20-0173352 |      |  |     |  |
|   | 0.3*                                                                                                    |                                                   | 20-0173352 |      |  |     |  |
| S |                                                                                                    |                                                   | 0.3*       |      |  | 0.3 |  |

For the NBS Remote Data Website, visit: <u>https://www.dshs.texas.gov/lab/remotedata.shtm</u>

For the Printer Configuration Manual, visit: https://www.dshs.state.tx.us/lab/nbsProviderWebInstallation.pdf

1-888-963-7111 ext. 2484 | LabInfo@dshs.texas.gov| RemoteLabSupport@dshs.texas.gov

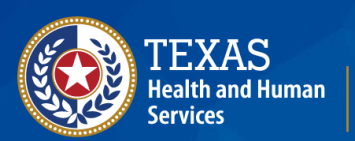

Texas Department of State Health Services

## Texas Newborn Screening Laboratory